# **Nikon** Aggiornamento dei dati dell'obiettivo per il controllo distorsione

### – *Мас* –

Grazie per avere acquistato un prodotto Nikon. In questa guida viene descritto come eseguire l'aggiornamento dei dati dell'obiettivo per il controllo distorsione. Se non si è certi di poter eseguire correttamente l'aggiornamento, questo può essere effettuato presso un rappresentante autorizzato Nikon. *Consultare il manuale della fotocamera per informazioni relative al suo funzionamento.* 

#### Importante

In caso di interruzione dell'alimentazione, o se si utilizzano i comandi della fotocamera durante l'aggiornamento, la fotocamera potrebbe venire danneggiata. Durante l'aggiornamento, evitare assolutamente di rimuovere le schede di memoria, scollegare l'alimentazione o utilizzare i comandi della fotocamera. Se l'aggiornamento non si conclude con successo e la fotocamera diventa inutilizzabile, portare la fotocamera presso un rappresentante autorizzato Nikon per un'ispezione.

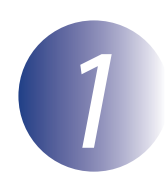

### Preparate il necessario

Per effettuare l'aggiornamento, è necessario disporre di quanto segue:

- Fotocamera
- Un computer dotato di lettore per schede o slot per schede
- Una delle seguenti fonti di alimentazione per la fotocamera:
  - Un adattatore CA
  - Una batteria ricaricabile agli ioni di litio completamente carica di un tipo supportato dalla fotocamera
- Una card di memoria approvata da Nikon formattata nella fotocamera (tutti i dati presenti nella card di memoria saranno eliminati al momento della formattazione; prima di formattare la card salvare sul computer o su un altro dispositivo i dati che si desidera conservare)
- Il Manuale d'uso della fotocamera

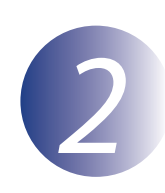

## Controllare la versione dei dati dell'obiettivo in uso

I menu visualizzati dalla propria fotocamera possono essere diversi da quelli riportati nel presente documento.

1 2 3

Accendere la fotocamera.

Premere il tasto **MENU** per visualizzare i menu.

Selezionare **Versione firmware** nel menu impostazioni.

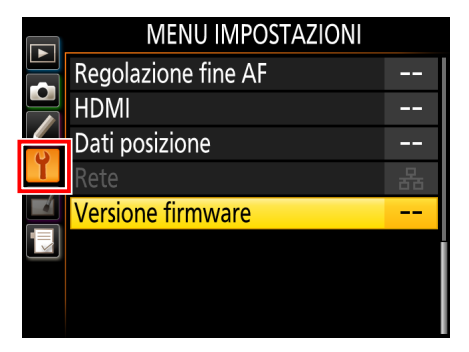

4 Verificate che la versione dei dati dell'obiettivo per il controllo distorsione (L) sia quella a cui si applica questo aggiornamento.

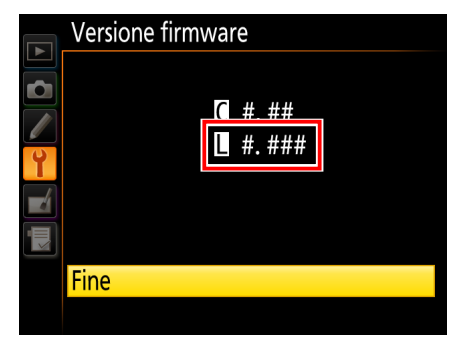

"#.###" indica la versione dei dati di controllo distorsione.

Tornare al menu impostazioni e spegnere la fotocamera.

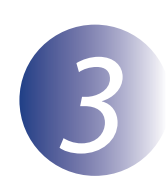

### Scaricate e decomprimete i nuovi dati dell'obiettivo

Fate clic sul link **Accetto – Avvia download nel** sito di download per scaricare il file sul computer.

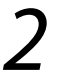

Fate doppio clic sul file scaricato. Sul desktop verrà montata un'immagine del disco.

|     |   |   |    | ٠  | ł |
|-----|---|---|----|----|---|
| -   | _ | - | i. | ï  |   |
| - 0 | - | - | 2  | Ο. |   |
|     |   |   |    | ٤. |   |
| 22  |   |   |    |    |   |
| -   |   | - | e  |    |   |
| _   |   | _ | _  | -  |   |

3

Aprite l'immagine del disco e fate doppio clic su **S-DCDATA-#####MF-ALLIN-32BIT\_** (dove ###### rappresenta il numero di versione dei dati di controllo distorsione) per avviare il programma di installazione. Se viene visualizzato un avviso, fate clic su **Apri**.

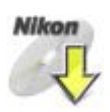

# 4

Selezionate una lingua e fate clic su Avanti.

| Selezione Di Lingua                                                         |                                |  |  |  |
|-----------------------------------------------------------------------------|--------------------------------|--|--|--|
| Benvenuti nel mondo della fotograf<br>una lingua tra le opzioni disponibili | ïa digitale Nikon. Selezionate |  |  |  |
| Lingua: Italiano                                                            | \$                             |  |  |  |
| Selezione Di Regione                                                        | Esci Avanti                    |  |  |  |

Se la lingua desiderata non è tra quelle visualizzate, fate clic su **Selezione Di Regione** e scegliete una regione diversa. Se viene visualizzato un avviso, fate clic su **Apri**.

### Fate clic su **Continua**.

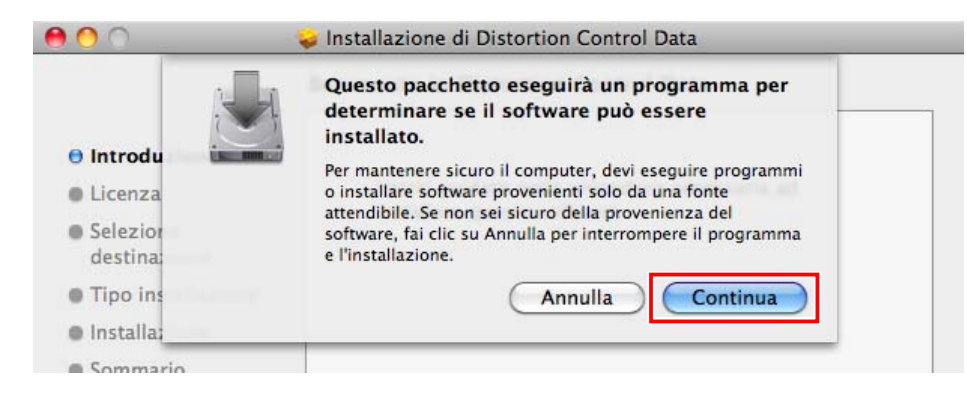

6 Viene visualizzata la finestra di dialogo del programma di installazione. Fate clic su **Continua**.

| 😝 🔿 🔿 😜 Installazione di Distortion Control Data |                                              |  |  |  |  |  |
|--------------------------------------------------|----------------------------------------------|--|--|--|--|--|
|                                                  | Benvenuto in Distortion Control Data         |  |  |  |  |  |
| 🖯 Introduzione                                   |                                              |  |  |  |  |  |
| Licenza                                          | Verrai guidato nella procedura necessaria ad |  |  |  |  |  |
| Seleziona<br>destinazione                        | instanare questo software.                   |  |  |  |  |  |
| Tipo installazione                               |                                              |  |  |  |  |  |
| Installazione                                    |                                              |  |  |  |  |  |
| Sommario                                         |                                              |  |  |  |  |  |
|                                                  |                                              |  |  |  |  |  |
|                                                  |                                              |  |  |  |  |  |
|                                                  |                                              |  |  |  |  |  |
|                                                  |                                              |  |  |  |  |  |
|                                                  |                                              |  |  |  |  |  |
|                                                  |                                              |  |  |  |  |  |
|                                                  | Indietro Continua                            |  |  |  |  |  |

- Dopo aver letto il contratto di licenza, seguite le istruzioni visualizzate sullo schermo per portare a termine l'installazione. Una volta completata l'installazione, verificate che sul desktop sia stata creata una cartella "Nikon" contenente gli elementi che seguono:
  - **NKLD#####.BIN**: Dati dell'obiettivo per il controllo distorsione; ##### rappresenta il numero di versione
  - Legal: Cartella contenente il contratto di licenza.

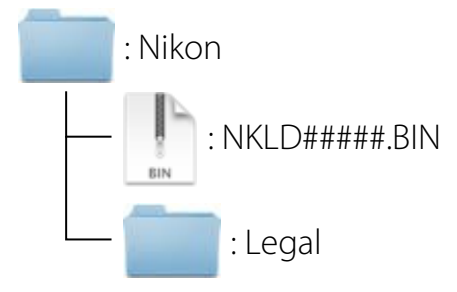

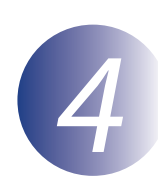

## Copiate i dati dell'obiettivo sulla scheda di memoria

I dati possono essere copiati sulla scheda di memoria della fotocamera utilizzando un computer dotato di un lettore o uno slot per schede.

Inserire una scheda di memoria formattata nel lettore o nello slot per schede. Se ViewNX 2 o Nikon Transfer è installato, Nikon Transfer 2 o Nikon Transfer può venire avviato automaticamente; uscire dall'applicazione prima di procedere.

2 Sul desktop verrà visualizzata un'unità disco. Copiare "NKLD#####.BIN" (dove ##### rappresenta la versione dei dati di controllo distorsione) dalla cartella "Nikon" a questo disco rimovibile.

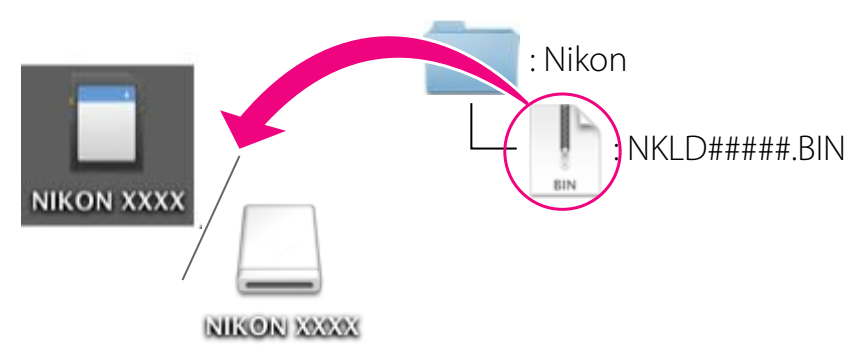

Quando la copia è completa, confermare che il volume della fotocamera contiene il "NKLD#####.BIN".

#### Importante

Assicuratevi che i dati dell'obiettivo vengano copiati nella directory principale della scheda di memoria. La fotocamera non riconosce i nuovi dati se collocati in una cartella contenuta sotto la directory principale.

3

Trascinare l'unità disco della fotocamera nel cestino e rimuovere la scheda di memoria dal lettore o dallo slot.

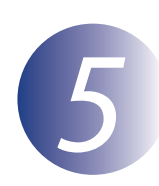

### Aggiornate i dati dell'obiettivo

I menu visualizzati dalla propria fotocamera possono essere diversi da quelli riportati nel presente documento.

Durante l'aggiornamento, non:

- Rimuovere la memory card
- Spegnere la fotocamera
- Azionare un qualunque pulsante o selettore
- Innestare o rimuovere obiettivi
- Collegare o scollegare l'alimentatore di rete
- Rimuovere la batteria
- Sottoporre la fotocamera a forte rumore elettromagnetico

Le azioni sopra riportate potrebbero rendere inutilizzabile la fotocamera.

Inserire la card di memoria contenente i dati dell'obiettivo nella fotocamera.

### Fotocamere con due alloggiamenti per card di memoria

Se la fotocamera consente di selezionare uno slot primario e l'altro secondario, inserire la card di memoria nello slot attualmente selezionato come slot primario. In caso contrario, inserire la card di memoria nell'alloggiamento 1.

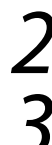

Accendere la fotocamera.

Premere il tasto **MENU** per visualizzare i menu.

4 Selezionare **Versione firmware** nel menu impostazioni.

MENU IMPOSTAZIONI
Regolazione fine AF --HDMI --Dati posizione --Rete --Versione firmware ---

Sarà visualizzata la versione in uso dei dati di controllo distorsione. Evidenziare **Aggiorna firmware** e premere **OK**.

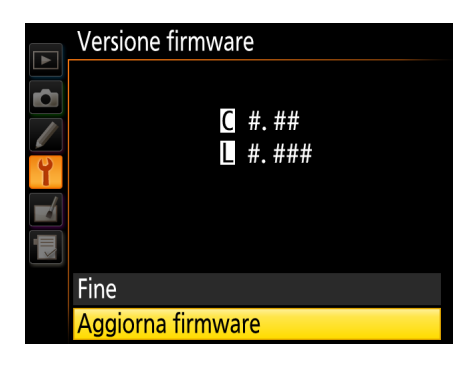

Viene visualizzato un dialogo di aggiornamento. Selezionare **Sì**.

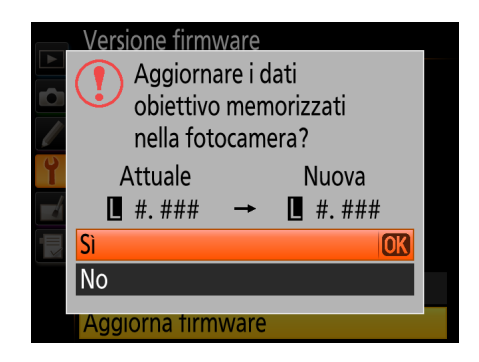

L'aggiornamento ha inizio. Osservare le istruzioni su schermo durante l'aggiornamento.

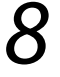

Verificare che l'aggiornamento sia stato eseguito correttamente.

- 8-1. Spegnere la fotocamera e rimuovere la memory card.
- 8-2. Verificare la versione dei dati di controllo distorsione come descritto al Passaggio 2, "Controllare la versione dei dati dell'obiettivo in uso".
- 8-3. Se viene visualizzata la nuova versione, l'aggiornamento è stato eseguito correttamente.

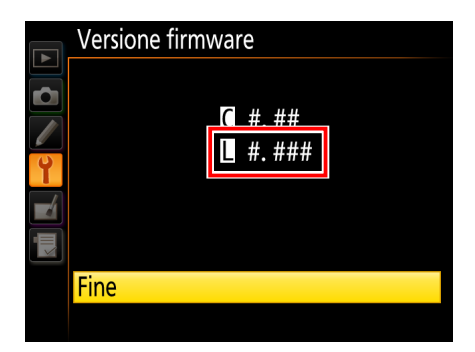

"#.###" indica la versione dei dati di controllo distorsione.

Se l'aggiornamento non è stato possibile, contattate un centro di assistenza Nikon autorizzato.

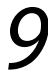

#### Formattare la memory card nella fotocamera.

Con questo si conclude l'aggiornamento.